# LES TICE EN S.E.S. Académie d'Orléans-tours 7 janvier 2014

## Créer des exercices en ligne avec LearningApps

### SOMMAIRE

| • | 1. Présentation                             | page 2   |
|---|---------------------------------------------|----------|
| • | 2. Des ressources en ligne                  | . page 2 |
| • | 3. Accédez à LearningApps                   | page 3   |
| • | 4. Créer un QCM                             | page 5   |
| • | 5. Insérer du son ou de l'image dans un QCM | page 9   |
| • | 6. Créer un texte à trou                    | page 11  |
| • | 7. Créer un exercice d'association          | page 12  |
| • | 8. Lier des exercices entre eux             | page 13  |

#### 1. Présentation

#### Un créateur d'exercices en ligne

LearningApps est un créateur d'exercices en ligne. Développé par la Haute Ecole Pédagogique de Berne et accessible en cinq langues, ce site internet va vous permettre de créer vos propres exercices interactifs ou de choisir parmi ceux déjà existants. Il s'agit en effet d'un système communautaire où les contributions de chacun seront mises au profit du plus grand nombre.

Ces exercices interactifs, appelées Apps, sont ensuite présentées aux élèves sous forme de modules épinglés sur un tableau.

#### L'accès aux différents modules

Alors que la création d'un compte est un passage obligé pour pouvoir créer des Apps, cela n'est pas nécessaire pour les consulter. Vous n'êtes donc pas tenu de créer un compte par élève.

Avec votre compte « Enseignant » vous aurez par contre tout loisir de créer des classes et d'organiser vos contenus pour chacun de vos élèves.

Une fois connecté, vous allez voir qu'il existe de nombreux types d'exercices possibles!

Questions à choix multiples bien sûr, mais aussi Classements, Mise en ordre, Memory, Mots croisés, Test de closure, Associations... la liste est longue et très intéressante. Il y a vraiment de la matière pour varier les différents types d'exercices.

La création des Apps est bien pensée et particulièrement simple. Les personnes habitués aux créateurs d'exercices s'y retrouveront en un clin d'œil, les autres aussi. Un titre, une consigne, les réponses possibles, le résultat etc... bref les éléments indispensables pour ce genre d'outil.

#### La mise en pratique

Au fur et à mesure de son utilisation, vous allez en somme organiser et structurer une série d'exercices selon des thématiques (Français, math etc...) que vous allez ensuite proposer à vos élèves qui se rendront sur le site.

Il vous sera même possible d'intégrer très simplement ces Apps sur les pages web de votre choix à la manière des vidéos ou des cartes à intégrer avec un simple copier/coller du code fourni.

D'après Informatique-Enseignant.com - Ressources informatiques pour l'enseignant

#### 2. Des ressources en lignes

#### Tutoriels .pdf

- Tutoriel pour créer un compte enseignant et gérer sa classe
- <u>Tutoriel de création de mots croisés par des élèves</u> (modèle de création d'une App <u>applicable aux</u> autres exercices)
- Tableau récapitulatif des Apps

#### **Tutoriels vidéo**

- Créer un compte LearningApps
- Créer un exercice interactif avec LearningApps
- Créer un parcours avec LearningApps

#### **Des exemples**

- Un exemple d'un "texte à trous" sur les homophones grammaticaux
- Exemple en histoire, le moyen-âge:
  - Chronologie avec un "classement sur un axe" ou une "séquence ordre".
  - Le vocabulaire des châteaux forts avec un "placement sur image".
  - Mots croisés sur le vocabulaire de la chevalerie
  - Questions à choix multiples sur la société au Moyen-Âge

Dossier Le café pédagogique : <u>nous avons testé (et adopté) l'exerciseur learningApps</u>

#### 3. Accéder à learningapps : https://learningapps.org/

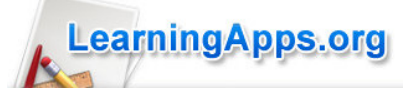

#### La page d'accueil

Choisissez la langue de l'interface.

| Learning                                                                                                    | Apps.org                                                                                      |                 | ▽ 🛲 🔤 🏧 🚺   |
|----------------------------------------------------------------------------------------------------|-----------------------------------------------------------------------------------------------|-----------------|-------------|
| Rechercher des Applis                                                                                                   | Parcourir les Applis                                                                          | Créer une Appli | 🚰 Se connec |
| Qu'est-ce que L Afficher le dida Show Cases Calendrier des Calendrier des                                               | earningApps.org ?<br>cticiel<br>évènements<br>What is Learnin<br>What is Learnin<br>s famille | 19Apps? YouTube |             |
| MaliciaGrenier<br>@MaliciaGrenier<br>3èmeC : exercice sur les<br>vue<br>Lesrningenne crattiselau<br>Composer un nouveau | 3 Oct<br>points de<br>Tweet                                                                   |                 |             |

#### **4** Créer un compte

Avant de créer des exercices, vous devez créer un compte

| - Cliquez sur Se connecter, puis                                                                                                    | S SUR Créer un compte,                                                                                                    |
|----------------------------------------------------------------------------------------------------|----------------------------------------------------------------------------------------------------|
| Rechercher des Applis Parcourir les Applis                                                                                                    | Créer une Appli                                                                                                    |
| Connexion<br>Connectez-vous à votre compte LearningApps.:<br>Nom d'utilisateur:<br>Mot de passe:<br>Se souvenir de moi (sur cet ordinateur)<br>Mot de passe oublié | Créer un compte         Vous découvrez LearningApps? Créer un compte est gratuit et facultatif, mais vous offre de nombreuses possibilités:         • Toutes vos Apps enregistrées sont classées dans votre liste personnelle.         • Publiez vos Apps         • Développez vos propres Apps |
| Connexion                                                                                                    | Créer un compte                                                                                                    |

- Complétez le formulaire puis cliquez sur le bouton 🖅 créer un compte

| Loarnin                        |                                                                                                    |                                                                                                  | ▽ 📕                | 38 <b></b>          |
|--------------------------------|----------------------------------------------------------------------------------------------------|--------------------------------------------------------------------------------------------------|--------------------|---------------------|
| Lean                           | igApps.org                                                                                                    |                                                                                                  | Paramètres du c    | compte: fdebesson 💄 |
| <b>Q</b> Rechercher des Applis | Parcourir les Applis                                                                                                    | Créer une Appli                                                                                  | L Mes Classes      | 📗 Mes Applis        |
|                                | François Debesson         Prénom:       France         Nom:       De         École/Établissement:       Site Web:         Adresse e-mail:       n'é         Notification:       Vo | ançois<br>sibesson<br>est pas affiché<br>us serez averti par email lorsque vous recevrez des mes | ssages personnels. |                     |
| A propos do Loarn              | Modifier le profil Modifie                                                                                                    | er le mot de passe Modifier l'adresse e-mail                                                     | Fermer la session  | Join translating    |

Vous accédez alors à une page récapitulant les paramètres de votre compte.

### **4** Créer une application

Pour créer une application, cliquez sur Créer une Appli . Choisissez le type d'application :

N'hésitez pas à regarder des exemples pour découvrir les intérêts et les limites de chaque type d'Appli QCM (une seule bonne réponse) de: Michael Hielscher Questions à choix multiples ec un contenu multimédia et une seule bonne O réponse possible С 📝 Créer une Appli Exemples Sélection Association Ecriture Multi-joueurs Outils Séquence - Grille de lettres Classer par catégorie Classement sur un axe Compléter/remplir une Course de chevaux Cahier de notes grille Séquence / Ordre Estimer Jeu du millionnaire Classer par paire Calendrier Mots croisés QCM (plusieurs bonnes) Grille d'assignation Jeu de classification Chat réponses possibles) Pendu Gille de correspondance Qu'est-ce qui se trouve à Ecriture collaborative QCM (une seule bonn
réponse) Quiz avec saisie de texte que endroit? . Jeu de pai Matrice App pour la réponse réponse) Quiz multijoueur Mindmap (Cartes Placement su age Repérer certains mots Texte à trous nentales) Placement sur un d'un texte Pour choisir un type d'exercice : géographique Tableau d'affichage 1/ Sélectionnez le type d'application (Sélection, Association,..., Puzzle de classer Vidéo avec insertions 2/ Choisissez un type d'exercice, Regroupement 3/ Cliquez sur le bouton Créer un Appli. Voting

Lorsque vous avez déjà créé des applications et que vous souhaitez simplement modifier les textes ou documents pour faire un autre exercice, démarrez l'application que vous souhaitez modifier et cliquez sur

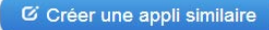

#### 4. Créer un QCM (une seule bonne réponse)

Le type d'exercice choisi, vous accédez à une page qui va vous permettre de créer l'exercice.

#### **4** Saisissez le titre de l'exercice et les consignes

| Titre de l'Appli                                                                                                    | Langue d'affichage 😢 : 🗢 🔜 🔡 🎞 🚺 🖬 📟                    |
|----------------------------------------------------------------------------------------------------|---------------------------------------------------------|
| Effet externe                                                                                                    |                                                         |
| Consigne<br>Saisissez une consigne pour cette Appli. Cette consigne s'affichera au démarrage. Si cel                                                 | a n'est pas nécessaire, n'inscrivez rien dans le champ. |
| Programme de seconde<br>Marché et prix<br>La pollution : comment remédier aux limites du marché ?<br>Notions à découvrir : Effet externe, incitation |                                                         |
|                                                                                                    | .i.                                                     |

#### **4** Saisir la première question et ses modalités de réponse

- Saisissez la question, la bonne réponse et le feedback de la bonne réponse, la (les) mauvaise(s) réponse(s) et le(s) feedback correspondants.

Laissez-vous guider par les indications (ici, nous choisirons l'option Texte).

|   | Questions                                                |        |          |               |                  |              |              |                  |                              |             |
|---|----------------------------------------------------------|--------|----------|---------------|------------------|--------------|--------------|------------------|------------------------------|-------------|
|   | Veuillez rédiger une question et à chaque fo<br>réponse. | ois ju | squ'à qu | atre réponses | . Il est égaleme | ent possible | de rédiger u | in texte de feed | l-back (réponse expliquée) p | oour chaque |
| ŧ | Question:                                                | A      | Texte    | 🖪 Image       | ∩ Text to s      | speech       | JI Audio     | Uidéo            |                              |             |
|   | Bonne réponse:                                           | A      | Texte    | 🖪 Image       | ∩ Text to s      | speech       | 🎜 Audio      | 日 Vidéo          |                              |             |
|   | Réponse expliquée Bonne réponse:                         | â      | А        |               |                  |              |              |                  |                              |             |
|   | Mauvaise réponse 1:                                      | A      | Texte    | 🖪 Image       | ∩ Text to s      | speech       | ♫ Audio      | 日 Vidéo          |                              |             |
|   | Réponse expliquée Mauvaise réponse 1:                    | Ē      | Α        |               |                  |              |              |                  |                              |             |
|   | Mauvaise réponse 2:                                      | A      | Texte    | 💌 Image       | ∩ Text to s      | speech       | ♫ Audio      | 日 Vidéo          |                              |             |
|   | Réponse expliquée Mauvaise réponse 2:                    | â      | Α        |               |                  |              |              |                  |                              |             |
|   | Mauvaise réponse 3:                                      | A      | Texte    | 💌 Image       | ∩ Text to s      | speech       | J Audio      | 目 Vidéo          |                              |             |
|   | Réponse expliquée Mauvaise réponse 3:                    | Ê      | Α        |               |                  |              |              |                  |                              |             |

#### Les saisies terminées, vous obtenez le résultat suivant :

|                                       | â | Α | Un effet externe est :                                                                                                    | Remarque: |
|---------------------------------------|---|---|----------------------------------------------------------------------------------------------------|-----------|
| Question:                             |   |   |                                                                                                    |           |
| Bonne réponse:                        | â | A | La conséquence positive ou négative provoquée par un agent<br>économique sur l'activité d'un autre agent et qui ne donne pas lieu à<br>une compensation monétaire. | Remarque: |
|                                       |   |   | .11                                                                                                    |           |
| Réponse expliquée Bonne réponse:      | Ê | A | Bonne réponse.                                                                                                    |           |
| Mauvaise réponse 1:                   | â | A | La conséquence positive ou négative provoquée par un agent<br>économique sur l'activité d'un autre agent et qui donne lieu à une<br>compensation monétaire.        | Remarque: |
|                                       |   |   |                                                                                                    |           |
| Réponse expliquée Mauvaise réponse 1: | Ē | A | C'est presque cela mais relisez bien la fin de la proposition !                                                                                                    |           |
| Manualas afarana O                    | 盫 | A | L'effet sur un agent économique de l'évolution du climat.                                                                                                    | Remarque: |
| mauvaise reponse 2.                   |   |   |                                                                                                    |           |
| Réponse expliquée Mauvaise réponse 2  | 슯 | Δ | Mauvaise rénonse. Une relecture de votre cours s'impose                                                                                                    |           |

- À l'aide de la barre de défilement vertical, cochez la case Évaluation à la fin puis cliquez sur le

| Souton 🤣 Afficher un aperçu                                                                                                    |
|----------------------------------------------------------------------------------------------------|
| Évaluation à la fin                                                                                                    |
| Even from a false answer it goes to the next question. The right answer will be color highlited. There is a summary how many right answers were given at the end.<br>Without evaluation you have to chose as long as you found the right answer. |
| ☑ Évaluation à la fin                                                                                                    |
| Réponse expliquée                                                                                                    |
| Rédigez le texte qui apparaîtra à la fin du questionnaires si toutes les réponses sont correctes.                                                                                                    |
| Bravo ! Vous avez répondu correctement à toutes les questions.                                                                                                    |
| Aid e<br>Vous pouvez ajouter des indices à la solution, accessibles par une petite icône en haut à gauche de l'écran. Si cela n'est pas nécessaire, n'inscrivez rien dans ce cadre.                                                              |
| ii.                                                                                                    |
| Afficher un aperçu                                                                                                    |

- La consigne s'affiche.

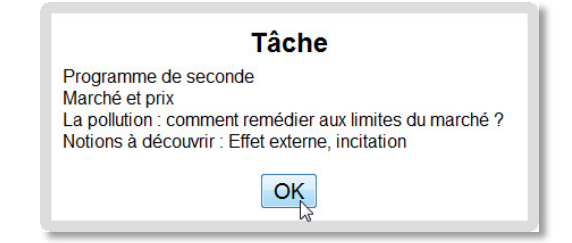

- Cliquez sur OK pour accéder à l'exercice

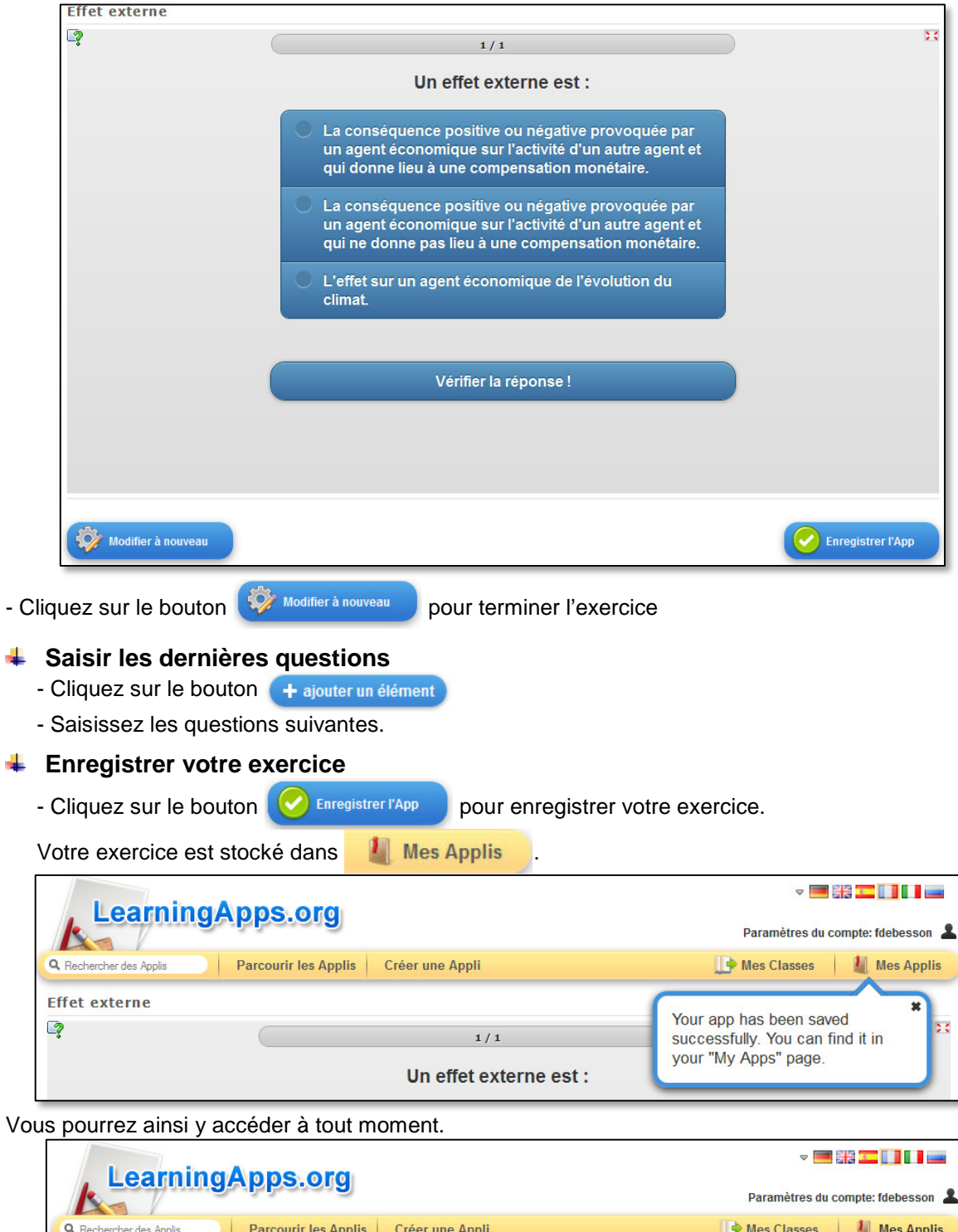

Parcourir les Applis Créer une Appli 📑 Mes Classes 📗 Mes Applis Q Rechercher des Applis Mes applis enregistrées (1) : 🗢 Passez le curseur de la souris sur Effet externe l'exercice enregistré afin de pouvoir QCM (une seule bonne le modifier, le publier, le supprimer,... éponse) 🆻 🔜 🍮 💼 Effet externe ● 1

#### **4** Diffuser votre exercice

Vous pouvez diffuser votre exercice de plusieurs manières :

➔ en publiant l'application, elle sera alors intégrée dans la bibliothèque sur site LearningApps. Ceci comporte deux limites. Il faut faire attention aux droits sur les documents intégrés à vos exercices et ce n'est pas le plus facile pour le diffuser à vos élèves.

→ en diffusant le lien hypertexte (affichage normal ou plein écran) : le lien peut être envoyé par mél ou insérer dans une page web.

#### → en intégrant le lien dans une page web.

| Créer une App simi        | You can send your app as link or mbed it into a webpage now.                                                  | Publier cette Appli                                                      | odifier l'Appli |
|---------------------------|----------------------------------------------------------------------------------------------------|--------------------------------------------------------------------------|-----------------|
| Créer un lien vers ce     | tte Appli et l'envoyer                                                                                        | signaler un problème (?)                                                 |                 |
| Lien hypertexte:          | http://LearningApps.org/display?v=pdcb43wd2                                                                   |                                                                          |                 |
| Lien vers le plein écran: | http://LearningApps.org/watch?v=pdcb43wd2                                                                     |                                                                          |                 |
| Intégrer:                 | <pre><iframe src="//LearningApps.org/watch?v=pdcb43wd2" style="&lt;br">scorm ② iBooks Author ③</iframe></pre> | "border:0px;width:100%;height:500px" webkitallov<br>Developer Source (?) |                 |

→ en cliquant sur iBooks Author ③ , vous générez un fichier compressé

LearningApp\_iBookWidget\_433425

06/10/2013 14:02

- décompressez le fichier puis ouvrez le dossier contenant votre exercice
- cliquez sur index.html pour lancez l'exercice

| Nom             | Modifié le       | Туре           | Taille      |
|-----------------|------------------|----------------|-------------|
| Connectionerror | 06/10/2013 14:02 | Fichier PNG    | 18 Ko       |
| d Default       | 06/10/2013 14:02 | Fichier PNG    | 19 Ko       |
| 💿 <u>index</u>  | 06/10/2013 14:02 | Chrome HTML Do | <u>2 Ko</u> |
| Info.plist      | 06/10/2013 14:02 | Fichier PLIST  | 1 Ko        |
| loading         | 06/10/2013 14:02 | Fichier PNG    | 2 Ko        |

Vous pouvez mettre ce dossier sur une clé usb ou le déposer sur votre espace de stockage via l'ENT afin de le mettre à disposition de vos élèves ou afin de l'utiliser en classe.

Vous pouvez également envoyer le dossier compressé afin qu'il soit mis en ligne sur le site disciplinaire à : <u>francois.debesson@ac-orleans-tours.fr</u>

Attention, même lorsque l'Apps a été installée sur un ordinateur, il est nécessaire que cet ordinateur ait une connexion à internet pour faire l'exercice.

#### 5. Insérer du son ou de l'image dans le QCM

#### Dans la question

Vous pouvez insérer une image, mais aussi par l'intermédiaire de You Tube des documents audio ou vidéo, sur lesquels vous poserez des questions. Par exemple, pour insérez une image :

- Préparez une image.jpg
- Cliquez sur

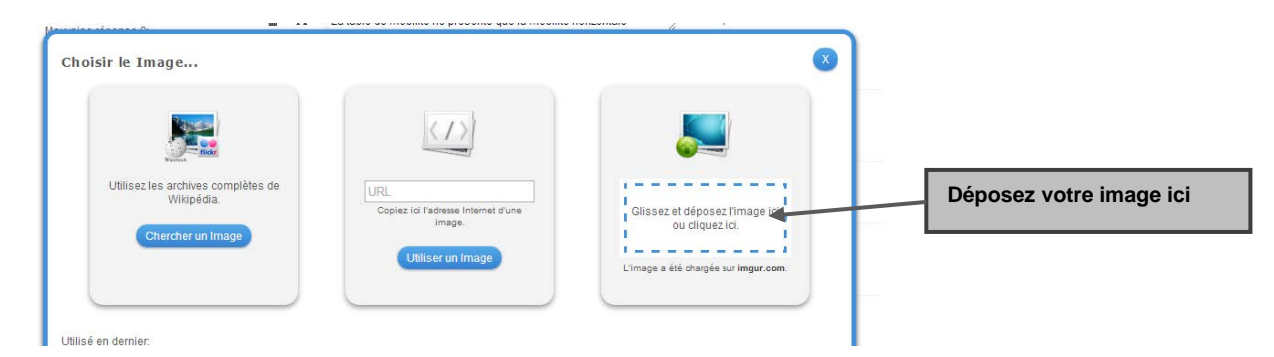

- L'image apparaît alors dans la barre *question*, vous pourrez lui appliquer des modifications (selon votre navigateur) et préciser sa source.

- Source : Données sociales, La société Sélectionner l'image Question: 龠 🖍 Taille: 827 x 327 🖸 éditer Remarque: française, INSEE 2006 盀 La table de mobilité présente une mobilité intergénérationnelle. Remarque: Α Bonne réponse: Réponse expliquée Bonne réponse: **^** А Bien. 臝 А La table de mobilité présente une mobilité intragénérationnelle. Remarque Mauvaise réponse 1: Réponse expliquée Mauvaise répo 侖 ise 1: Α Non, c'est de la mobilité intergénérationnelle 曲 La table de mobilité ne présente que la mobilité horizontale Remarque: A Mauvaise réponse 2: Réponse expliquée Mauvase réponse 2: 血 А Non, elle présente l'ensemble de la mobilité sociale. L'image La source Les réponses possibles et les commentaires
- Notez ensuite les réponses possibles comme vu précédemment.

#### - Le résultat :

|                                                                 |                               | Catégorie socioprofessionnelle du père<br>Artisan Cadre et                   |                                                                      |                                                    |         |         |          |  |  |  |
|-----------------------------------------------------------------|-------------------------------|------------------------------------------------------------------------------|----------------------------------------------------------------------|----------------------------------------------------|---------|---------|----------|--|--|--|
| Catégorie<br>socioprofessionnelle<br>du fils                    | Agriculteur                   | Artisan,<br>commerçant,<br>chef<br>d'entreprise                              | Cadre et<br>profession<br>intellectuelle<br>supérieure               | Profession                                         | Employé | Ouvrier | Ensemble |  |  |  |
| Agriculteur                                                     | 22                            | 1                                                                            | 0                                                                    | 0                                                  | 0       | 1       | 4        |  |  |  |
| Artisan, commerçant,<br>chef d'entreprise                       | 6                             | 21                                                                           | 6                                                                    | 8                                                  | 7       | 8       | 9        |  |  |  |
| Cadre et profession<br>intellectuelle supérieure                | 9                             | 22                                                                           | 52                                                                   | 33                                                 | 22      | 10      | 19       |  |  |  |
| Profession intermédiaire                                        | 17                            | 24                                                                           | 26                                                                   | 33                                                 | 28      | 23      | 24       |  |  |  |
| Employé                                                         | 9                             | 9                                                                            | 6                                                                    | 9                                                  | 17      | 12      | 11       |  |  |  |
| Ouvrier                                                         | 37                            | 24                                                                           | 9                                                                    | 17                                                 | 26      | 46      | 34       |  |  |  |
| Ensemble                                                        | 100                           | 100                                                                          | 100                                                                  | 100                                                | 100     | 100     | 100      |  |  |  |
|                                                                 | La t<br>intri<br>La t<br>inte | able de mobi<br>agénérationn<br>able de mobi<br>rgénérationn<br>able de mobi | ilité présente<br>lelle.<br>lité présente<br>lelle.<br>lité ne prése | e une mobilité<br>e une mobilité<br>ente que la mo | obilité |         |          |  |  |  |
| La table de mobilite ne presente que la mobilite<br>horizontale |                               |                                                                              |                                                                      |                                                    |         |         |          |  |  |  |
|                                                                 | _                             |                                                                              |                                                                      |                                                    |         |         |          |  |  |  |

#### **4** Dans les réponses possibles.

Vous pouvez insérer le même type de document dans les réponses possibles ou encore faire donner à l'oral les réponses possibles

- Cliquez sur le bouton
- Tapez ensuite la réponse possible (ici : la diagonale représente l'absence de mobilité)

| â | n | Texte: | la diagonale représente l'absence         | Langage: | Français 💌 | Remarque: |
|---|---|--------|-------------------------------------------|----------|------------|-----------|
|   |   |        | le la la la la la la la la la la la la la |          |            |           |

- Le résultat : une voix de synthèse (plutôt bien faite) donnera oralement les réponses possibles.

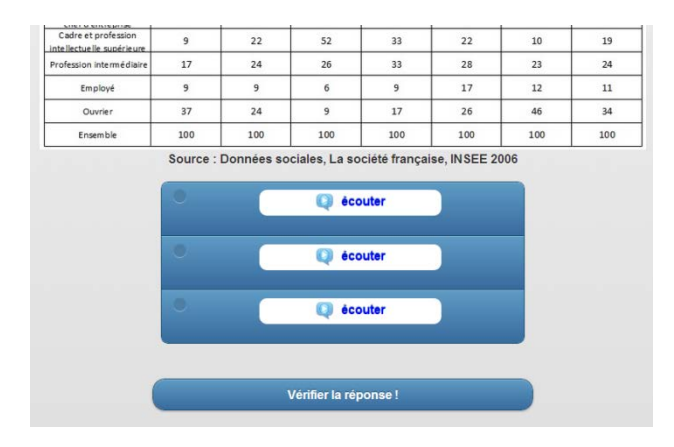

#### 6. Créer un texte à trous

- Cliquez sur Créer une Appli, dans Écriture, sélectionnez Texte à trous.
- Saisissez le titre de l'exercice et les consignes.
- Dans la zone Task type, sélectionnez Select word from list.

| Task typ                       | e                                                                                                    |                                       |
|--------------------------------|----------------------------------------------------------------------------------------------------|---------------------------------------|
| Select the typ<br>whether inpu | ee of task. You can choose between selecting given words for each cloze or writing words into fields. If you have choosen W<br>Its are case sensetiv or not. | /rite in for task type you can select |
| Task type:                     | Select word from list 🗨                                                                                                    | ß                                     |
|                                | ☑ Input is case sensitiv                                                                                                    |                                       |

- Dans la zone texte à trous, saisissez ou copiez-collez le texte.

- Dans la zone de saisie du texte, sélectionnez le mot (ou l'expression) qui constituera le premier trou puis coupez-le,

- Placez le curseur de la souris dans la zone de saisie *Cloze -1- :* située dans la zone **Clozes** puis faites un coller,

- A la place de l'expression supprimée, saisissez -1- (attention aux espaces avant et après).

|             | La-1-es                                                            | t l'accroissement durable de la production g                                                                                                    | globale d'une économie. C'est donc un phénomène -2- que l'on peut mesurer. C'est aussi un phénomène                                                                                                    | le 🔺      |
|-------------|--------------------------------------------------------------------|----------------------------------------------------------------------------------------------------|----------------------------------------------------------------------------------------------------|-----------|
|             | -3 En confondr                                                     | itet, une augmentation brutale et sans lende<br>re creissance et -4-, l'expansion caractérisar                                                                                              | emain de la production nationale ne correspond pas à la croissance économique, il ne faut donc pas<br>nt une augmentation de la production sur une -5                                                                                                    | =         |
|             | Les facte                                                          | eurs de la croissance sont nombreux : augn                                                                                                    | nentation de la population active et amélioration de sa qualification, accroissement du capital technique et                                                                                                    |           |
|             | peuvent                                                            | jouer différemment et conduire à deux grand                                                                                                    | ds types de croissance, une croissance dite -6-, lorsqu'elle résulte de l'augmentation quantitative des                                                                                                    |           |
|             | Clozes                                                             |                                                                                                    |                                                                                                    |           |
|             | CIUZES                                                             |                                                                                                    |                                                                                                    |           |
|             | Deserved                                                           |                                                                                                    |                                                                                                    |           |
|             | Depending                                                          | on task type (select or write) provide the con                                                                                                    | tent for each cloze here. Select: Provide the right solution or a list of all selectable words separeted by ; for (                                                                                                    | ach       |
|             | cloze. First                                                       | on task type (select or write) provide the con<br>word will be the right solution, all others with                                                                                          | itent for each cloze here. Select: Provide the right solution or a list of all selectable words separeted by ; for e<br>be wrong. Write: Provide all accepted words separeted by ; for each cloze.                                                                                                    | ach       |
|             | cloze. First v                                                     | on task type (select or write) provide the con<br>word will be the right solution, all others with                                                                                          | itent for each cloze here. Select: Provide the right solution or a list of all selectable words separeted by; for e<br>be wrong, Write: Provide all accepted words separeted by; for each cloze.                                                                                                    | ach       |
| ŧ           | Cloze -1-:                                                         | on task type (select or write) provide the con<br>word will be the right solution, all others with<br>croissance économique                                                                 | Itent for each cloze here. Select: Provide the right solution or a list of all selectable words separeted by; for e<br>be wrong. Write: Provide all accepted words separeted by; for each cloze.                                                                                                    | ach       |
| +           | Cloze -1-:<br>Cloze -2-:                                           | on task type (select or write) provide the con<br>word will be the right solution, all others with<br>croissance économique<br>quantitatif                                                  | Itent for each cloze here. Select: Provide the right solution or a list of all selectable words separeted by; for e<br>be wrong. Write: Provide all accepted words separeted by; for each cloze.                                                                                                    | ach       |
| +<br>+      | Cloze -1-:<br>Cloze -2-:                                           | on task type (select or write) provide the con<br>word will be the right solution, all others with<br>croissance économique<br>quantitatif                                                  | tent for each cloze here. Select: Provide the right solution or a list of all selectable words separeted by; for or be wrong. Write: Provide all accepted words separeted by; for each cloze.  L'expression "croissance économique" a été supprimée (coupée) dans le texte et a été remplacée par "-1-". Ensuite elle a été conjée dans la partie Clozes | ach       |
| +<br>+<br>+ | Cloze -1-:<br>Cloze -2-:<br>Cloze -3-:                             | on task type (select or write) provide the con<br>word will be the right solution, all others with<br>croissance économique<br>quantitatif<br>longue période                                | tent for each cloze here. Select: Provide the right solution or a list of all selectable words separeted by; for each cloze.<br>L'expression "croissance économique" a été<br>supprimée (coupée) dans le texte et a été<br>remplacée par "-1-".<br>Ensuite, elle a été copiée dans la partie Clozes<br>au niveau de Cloze -1-:.                          | ach<br>// |
| +<br>+<br>+ | Cloze -1-:<br>Cloze -2-:<br>Cloze -3-:<br>Cloze -4-:               | on task type (select or write) provide the con<br>word will be the right solution, all others with<br>croissance économique<br>quantitatif<br>longue période<br>expansion                   | tent for each cloze here. Select: Provide the right solution or a list of all selectable words separeted by; for each cloze.<br>L'expression "croissance économique" a été<br>supprimée (coupée) dans le texte et a été<br>remplacée par "-1-".<br>Ensuite, elle a été copiée dans la partie Clozes<br>au niveau de Cloze -1-:.                          | ach       |
| + +         | Cloze -1-:<br>Cloze -2-:<br>Cloze -3-:<br>Cloze -4-:<br>Cloze -5-: | on task type (select or write) provide the con<br>word will be the right solution, all others with<br>croissance économique<br>quantitatif<br>longue période<br>expansion<br>courte période | tent for each cloze here. Select: Provide the right solution or a list of all selectable words separeted by; for each cloze.<br>L'expression "croissance économique" a été<br>supprimée (coupée) dans le texte et a été<br>remplacée par "-1-".<br>Ensuite, elle a été copiée dans la partie Clozes<br>au niveau de Cloze -1-:.                          | ach       |

- Reproduisez la procédure pour chacun des trous à créer.
- Cliquez sur le bouton 🔁 Afficher un aperçu
- Cliquez sur le bouton Volifier à nouveau si vous souhaitez apporter des modifications à

l'exercice, sinon cliquez sur le bouton 🕑 Enregistrer l'App

- Pour la suite, procédez comme pour l'exercice précédent.

#### 7. Créer un exercice d'association

- Cliquez sur Créer une Appli , dans Association, choisissez Classer par catégorie

- Saisissez le titre de l'exercice et les consignes.

- Il est possible de créer jusqu'à 4 catégories. Ici, 2 catégories sont créées : Marx et Weber. Des propositions sont affectées à chacune des catégories.

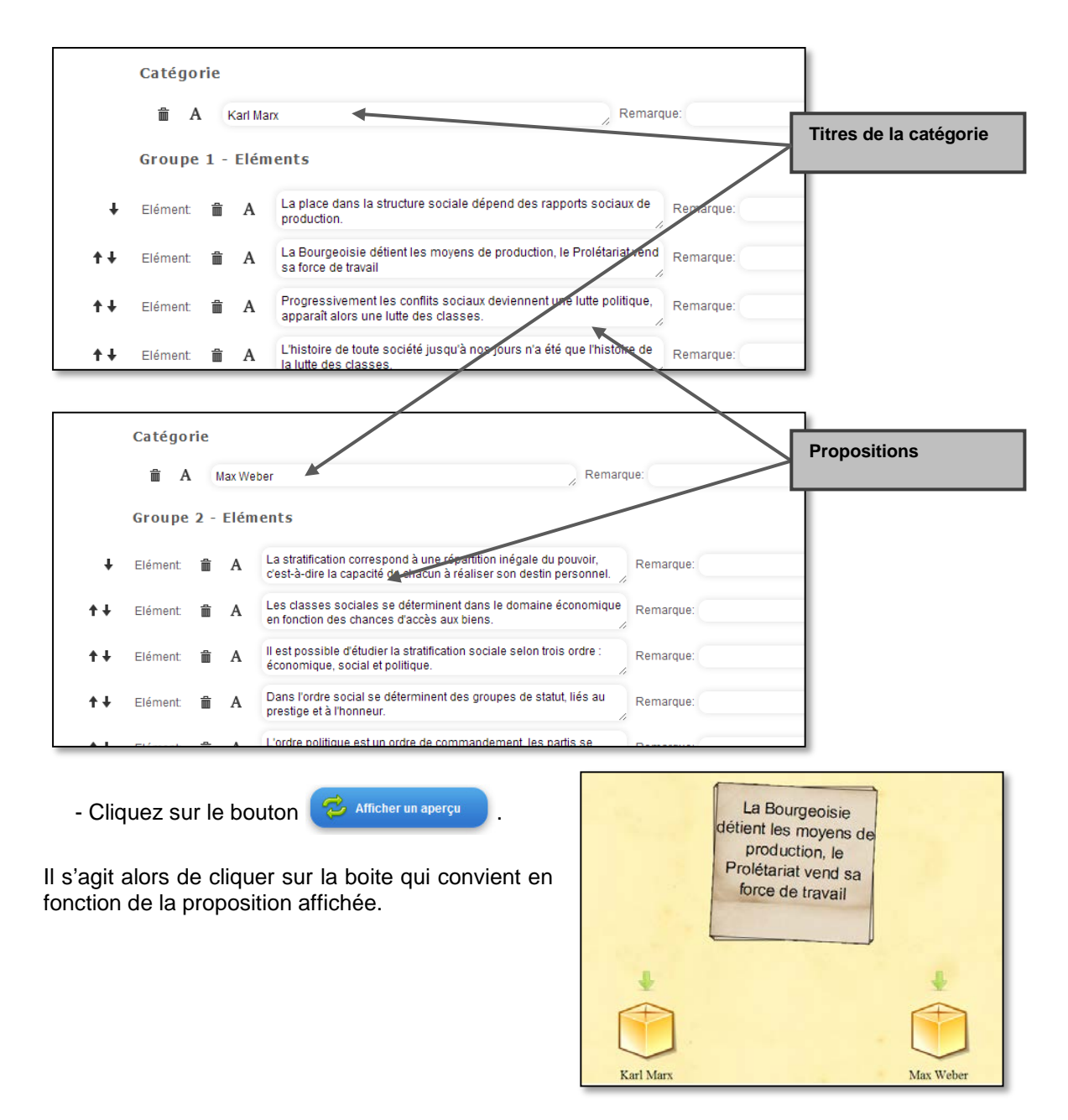

- Pour la suite, procédez comme pour l'exercice précédent.

#### 8. Lier des exercices entre eux.

Il est possible de relier des exercices différents avec l'application Matrice App.

- Dans Créer une Appli, Cliquez sur Matrice App

|    | Titre de l'Appli                                                                                                    |                                                                                              |
|----|----------------------------------------------------------------------------------------------------|----------------------------------------------------------------------------------------------|
|    | La grille des Professions et Catégories Socioprofessionnelles (PCS)                                                         |                                                                                              |
|    | Consigne                                                                                                    |                                                                                              |
|    | Saisissez une consigne pour cette Appli. Cette consigne s'affichera au démarrage. Si cela n'est pas nécessaire, n'inscrive; |                                                                                              |
|    | Dans chacun des deux exercices, il faut associer des exemples à leur groupe socioprofessionnel. Faites les deux exerc       |                                                                                              |
|    |                                                                                                    |                                                                                              |
|    | Apps<br>Wählen Sie jeweils ein Apps aus und geben Sie einen Titel an, die in der Matrix angezeigt werden sollen.            | Après avoir complété le titre et<br>la consigne, il suffit de<br>sélectionner les applis que |
| ŧ  | Titel: Familiarisation avec la grille PCS 1                                                                                 | vous sounaitez nei.                                                                          |
|    | App: 🗎 🦳 Sélectionnez Appli                                                                                                 |                                                                                              |
| t∔ | Titel: Familiarisation avec la grille PCS 2                                                                                 |                                                                                              |
|    | App: 📋 🦳 Sélectionnez Appli                                                                                                 |                                                                                              |
|    | + ajouter un élément                                                                                                    |                                                                                              |

- Les deux exercices apparaissent alors dans un tableau :

| Familiarisation avec la grille PCS 1 | Familiarisation avec la grille PCS 2 |
|--------------------------------------|--------------------------------------|

- Lorsque vous concevez des applis destinées à être mises dans un tableau *Matrice App*, pensez à expliquer aux élèves dans le texte qui apparaît en fin d'exercice lorsque la réponse est trouvée, qu'ils doivent cliquer en haut à droite sur *Back to table*, pour revenir à la matrice initiale.

### LearningApps offre encore de nombreuses possibilités, n'hésitez pas à les essayer et à imaginez de multiples exercices de Sciences économiques et sociales !